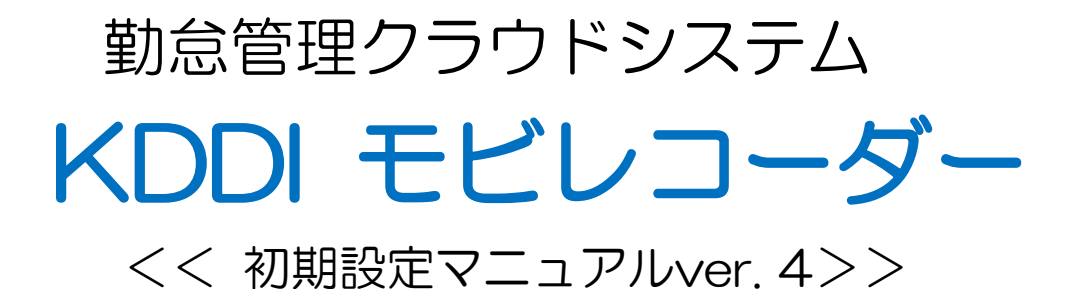

KDDI株式会社

従業員がスマートフォン・パソコン・携帯電話で打刻を開始できるまでの設定を行ないます。 ※「KDDI モビレコーダー」管理画面を開く場合は、あらかじめポップアップ解除設定が必要です。

## 管理画面ログイン

管理画面では、勤怠データの確認、修正作業などを行うことが可能です。

①Internet Explorer を起動します。

②アドレスバーにログインURLを入力します。

ログインURL https://etc.kintai.apps.bzport.net/admin/

③ログインIDとパスワードを入力して、[ログイン]ボタンをクリックします。

| C ● Mttps://etc.kintai.apps.bzport.net/admin P ~ ■ ≧ → × Ø モビレコーダー | ×        |  |
|--------------------------------------------------------------------|----------|--|
|                                                                    | お気に入りに登録 |  |
| ID:<br>PW:<br>・・・・・・・・・・・・・・・・・・・・・・・・・・・・・・・・・・・・                 |          |  |
| Copyright © HumanTechnologies, Inc. 2003-2012 All Rights Reserved. |          |  |

この画面をブラウザの「お気に入り」追加または、デスクトップへのショートカット作成を推奨します。

ログインに成功すると、以下のTOP画面が表示されます。

| Mobil     全権管 | Recorder<br>5理者 |                 |         | 🛟 設定 🔻         | TOP HELP ログ | ፖዕト    | C TTiJ-5- |
|---------------|-----------------|-----------------|---------|----------------|-------------|--------|-----------|
|               | 勤怠管理<br>その他     | 日次勤務情報<br>従業員検索 | 未確定勤務一覧 | 月次勤務集計<br>所属情報 | 年次勤務集計      | データ入出力 |           |
| 《ログイン情報》      |                 |                 |         |                |             |        |           |
| 企業名           | Mobi Record     | ier             |         |                | ]           |        |           |
| 管理者名          | 全権管理者           |                 |         |                | 1           |        |           |

# 初期設定メニュー

画面上部の「設定」より、設定を行ないます。

| <b>③</b> 9ci デモ<br>admin 全権管理者 |                 |         | ✿ 設定 ▼                                                                     | TOP ログアウト               |                             | ELij-9- |
|--------------------------------|-----------------|---------|----------------------------------------------------------------------------|-------------------------|-----------------------------|---------|
| 勃意管理<br>その他                    | 日次勤務情報<br>従業員検索 | 未確定勤務一覧 | <ul> <li>組織設定</li> <li>企業の設定</li> <li>所属の設定</li> <li>タイムレコーダー設定</li> </ul> | <b>管理者設定</b><br>管理者の設定  | 従業員設定<br>従業員種別の設定<br>従業員の設定 |         |
|                                |                 |         |                                                                            | <b>表示設定</b><br>勤怠項目表示設定 | その他設定<br>勤怠データ再計算           |         |

### 組織設定

| 企業の設定          | オブション機能のON・OFFを切り替えます。 -      |
|----------------|-------------------------------|
| 所属の設定          | 店舗や事業所など、タイムレコーダーの設置場所を登録します。 |
| タイムレコーダー<br>設定 | タイムレコーダーの表示や動作の設定変更を行います。     |

#### 管理者設定

| 管理者の設定 | 管理者を作成します。 |
|--------|------------|
|        |            |

## 従業員設定

| 従業員種別の設定 | 正社員、アルバイトなどの雇用形態を登録します。<br>集計ルールの詳細設定を行います。 |
|----------|---------------------------------------------|
| 従業員の設定   | 名前、入社年月日、従業員コードなどの従業員情報を登録します。              |

#### 表示設定

| 勤怠值日表示設定 | タイハカードに表示させる勤会項日を設定します。 | _ |
|----------|-------------------------|---|
|          | 不要な項目は非表示に切り替えることができます。 |   |

## その他設定

| 勤怠データ再計算 | 最大1カ月分の勤怠情報を所属単位で再計算します。                                   | - |
|----------|------------------------------------------------------------|---|
|          | 集計に影響する基本設定を変更し、それを過去の集計に反映させる場合、「勤怠データ<br>再計算」を行う必要があります。 |   |

# 初期設定ステップ

4ステップで、「KDDI モビレコーダー」の利用を開始できます。 所属の設定 従業員種別の設定 従業員の設定 タイムレコーダー設定

#### 所属の設定

☆ 設定 > 所属の設定

店舗や事業所など、タイムレコーダーの設置場所を登録します。**所属の設定**より[新規登録]・[編集]をクリックして、設定画面を開いてください。情報を入力したら、[登録]をクリックして、設定内容を保存します。(アカウント発行時に、サンプルデータ『本社』をご用意しておりますのでご活用ください。)

| 所属の設定 <mark>[?]</mark> |               |
|------------------------|---------------|
| (*印の項目は必須入力です)         |               |
| 所属名★                   | 本社            |
| 所属コード★                 | 1000          |
| 日付変更時間                 | 00 🗸 時 00 🗸 分 |
| 表示言語                   | 企業の設定に従う      |
|                        |               |
| 登録 戻る 別名で登録            |               |

| 所属名    | 所属の名称を設定します。50文字以内でご入力ください。                                                                                                    |
|--------|----------------------------------------------------------------------------------------------------|
| 所属コード  | 所属のコードを設定します。3~10文字の半角英数字でご入力ください。                                                                                                  |
| 日付変更時間 | この時刻より前に「出勤」した場合、前日の打刻として扱われます。<br>「退勤」「休憩開始」「休憩終了」は原則として直前の出勤打刻と同日に記録しま<br>す。ただし48時間以内の出勤打刻が見つからない場合は日付変更時間を考慮して、<br>打刻当日を打刻日とします。 |
| 表示言語   | タイムレコーダーの表示言語を変更します。日本語、英語から選択が可能です。                                                                                                |

## 従業員種別の設定

『正社員』、『アルバイト』などの雇用区分を登録します。集計に関する詳細設定もこのメニューで行います。 **従 員種別の設定**より [新規登録]・[編集]をクリックして、設定画面を開いてください。情報を入力したら [登 録]をクリックして、設定内容を保存します。(アカウント発行時にサンプルデータ『正社員』『パート・アルバ イト』をご用意しておりますのでご活用ください。)

| 従業員種別の設定[?]    |                                         |
|----------------|-----------------------------------------|
| (*印の項目は必須入力です) |                                         |
| 従業員種別名★        | 正社員                                     |
| 従業員種別コード       | 1000                                    |
| 表示言語           | 企業の設定に従う<br>く                           |
| 締め日            | 月末▼日                                    |
| 出動打刻の丸め単位      | - <b>、</b> 分                            |
| 退動打刻の丸め単位      | - <b>マ</b> 分                            |
| 休憩開始/終了打刻の丸め単位 | ✔ 分 ※休憩時間の丸め単位ではございません。                 |
| 打刻丸め基準時刻       | 常に0分とする(推奨)                             |
| 残業開始時間         | ▶ 8 時間 0 分間を超過した勤務については、残業としてカウントする     |
|                | □ フケジュ ニリ 時間をおぼり ため取りついてける 延業 り てもらいよせる |

| 従業員種別名             | 従業員種別の名称を、20文字以内で入力します。                                                                                                    |
|--------------------|----------------------------------------------------------------------------------------------------|
| 従業員種別コード           | 従業員種別のコードを、1~10文字の半角英数字で入力します。<br>CSVデータでの従業員一括インポートを行う場合は必須です。                                                                                                    |
| 表示言語               | 従業員画面(個人別タイムカード)やMyレコーダーの表示言語を設定します。日本語、英語から選択可能です。                                                                                                    |
| 締め日                | 勤怠の締め日を設定します。1日~月末まで選択可能です。「15日」を選択した場合、該当従業員種別の1カ月は、16日~翌月15日までとなります。<br>タイムカードの表示期間も締め日を基準にします。                                                                                                    |
| 出勤/退勤打刻の<br>丸め単位   | 出勤/退勤打刻の丸め設定を行います。勤務時間切り捨ての丸めとなります。<br>この設定によって集計結果が丸められますが、記録された打刻時刻はそのま<br>ま表示されます。                                                                                                    |
| 休憩開始/終了打刻の<br>丸め単位 | 休憩開始/休憩終了打刻の丸め設定を行います。勤務時間切り捨ての丸めと<br>なります。この設定によって集計結果が丸められますが、記録された打刻時<br>刻はそのまま表示されます。                                                                                                    |
| 残業開始時間             | 1日において「残業開始時間」を超過した勤務は、残業時間としてカウントされます。上段のチェックボックスに2を入れてから残業開始時間を入力してください(「8時間0分間を超過した勤務については、残業としてカウントする」など)。スケジュール超過分を残業としたい場合は下段のチェックボックスに2を入れてください。                                                |
| 深夜勤務時間             | この時間内に発生した労働時間は、通常の所定時間や残業時間ではなく、深夜(労働)時間、深夜残業時間として別計上されます。                                                                                                    |
| 月次勤務集計の<br>丸め単位    | 1カ月の集計値に対して丸めの設定を行います。30分と設定した場合、例<br>えば170時間25分の労働時間は170時間0分の扱いとなります。☑ 切り上<br>げとした場合、170時間30分の扱いとなります。<br>「60分」を設定した場合は集計値の端数が1~29分の際は切捨て、30~59<br>分の際は1時間に切り上げとなります。この単位に関しては単位の後ろのチ<br>ェックは関係ありません。 |
| 打刻休憩               | 休憩開始/終了打刻の設定を行います。この項目で「許可しない」とした場合、休憩開始/終了打刻が行えなくなります。                                                                                                    |
| 休憩時間               | 休憩の自動取得設定を行います。1日の労働時間が、ここで定めた基準時間<br>を上回る場合に休憩を自動取得し、勤務時間から減算することができます。<br>この項目を空欄にした場合は休憩の自動取得は行いません。                                                                                                |
| 従業員による<br>打刻編集     | 従業員が自分自身で打刻編集を行えるか否かを設定します。<br>許可する場合、従業員は自由に打刻時刻の編集が行えるようになります。                                                                                                    |

名前、入社年月日、従業員コードなどの従業員情報を登録します。 従業員の設定より、 [編集] をクリックして、 設定画面を開いてください。情報を入力したら、 「登録」 をクリックして、設定内容を保存します。 (アカウント 発行時に、 ご参考に、サンプルデータ 『勤怠太郎』 『勤怠花子』 をご用意しています。)

| 所属                 | 従業員がどの所属に属しているかを設定します。                                                                                                    |
|--------------------|----------------------------------------------------------------------------------------------------|
| 従業員種別              | 従業員がどの従業員種別に該当するかを設定します。                                                                                                    |
| 従業員コード             | 従業員のコードを設定します。3~10文字の半角英数字でご入力ください。<br>同じ従業員コードを重複して設定することはできません。                                                                                                    |
| その他従業員<br>管理コード1,2 | 従業員コード以外に管理するコードなどを、それぞれ50字以内で入力できます。この項目はデータ入出力メニューより出力可能です。勤怠計算上で使用される項目ではありません。                                                                                                 |
| 姓・名(フリガナ)          | 従業員の名前を登録します。<br>登録可能文字数は、姓、名、姓(カナ)、名(カナ)ともに、40字です。                                                                                                    |
| 性別                 | 男・女の設定を行います。                                                                                                    |
| 生年月日               | 生年月日の情報を登録します。                                                                                                    |
| 入社年月日              | 入社年月日の情報を登録します。有休の付与日判定などに使用されます。入<br>社年月日以前は打刻が行えません。                                                                                                    |
| 退職年月日              | 退職年月日の情報を登録します。退職日以降は、「日次勤務情報」や「月次<br>勤務集計」画面には表示されなくなります。また退職年月日以降は打刻が行<br>えません。                                                                                                  |
| パスワード              | 従業員タイムカード画面へのログインや、パスワード打刻を行う際の<br>パスワードを設定します。<br>未入力時は、作成時の従業員コードが登録されます。                                                                                                    |
| メールアドレス            | 携帯ブラウザ打刻を利用する際の打刻用URLや申請画面用のURL(ID、パ<br>スワード)を送付するために登録します。また、従業員の申請が承認・棄却<br>されたことを通知するために使用することも可能です(「企業の設定」内の<br>「申請承認メール送信機能」項目にて、「申請者へ承認・棄却のメール通知<br>を行う」にチェックが入っている必要があります)。 |

## タイムレコーダーURLの送信(携帯電話、スマートフォンでの打刻の場合)

携帯電話、スマートフォンに、出退勤を行なうタイムレコーダー画面のURLを送信します。 モバイルタイムレコーダー(携帯電話用)では、個人ごとのタイムレコーダーURLは異なります。 Myレコーダー(スマートフォン、パソコン、タブレット用)では、個人ごとにID、パスワードが付与されます。

①従業員の設定より、所属を選択して、[メールー括送信]ボタンをクリックします。

②「携帯ブラウザ打刻用」(モバイルタイムレコーダー)もしくは「Myレコーダー用」のテンプレートを選択し、 [テンプレート挿入]ボタンをクリックします。

③メール送信を行う従業員\*1を選択して、[メール送信] ボタンをクリックします。

\*1 あらかじめ、従業員の設定で個人ごとにメールアドレスを設定している事が前提となります。

|            |              |                                     |               |                   | (1)                      |                                                |                               |
|------------|--------------|-------------------------------------|---------------|-------------------|--------------------------|------------------------------------------------|-------------------------------|
| <i>0</i> 3 | ージョン 2.3.63) | <b>り htc 株式会社ヒューマ</b><br>root 全権管理者 | ンテクノロジーズ-モ    | Ľ                 | <b>於</b> 設定              | ▼<br>10P 11/27/21                              | ТОР                           |
|            |              | 勤怠管理<br>その他                         | 日次勤務<br>  従業員 | 8情報 未<br>検索       | 確定勤務一<br><sup>全素の目</sup> | * 管理者認定<br>注定 管理者の設定<br>注定 中国承認フローの設<br>コーダー設定 | 従来員読2<br>(2本員権所の認識<br>この目の12  |
|            |              |                                     |               |                   |                          |                                                |                               |
| <u>No.</u> | 編            | i集                                  | 所属            | <u>従業員種別</u><br>◆ | <u>従業員⊐−⊢</u><br>◆       | <u>名前</u><br>◆                                 | <u>ログイン</u><br><u>ID</u><br>◆ |
| 1          | 編集 削除 タイムレコ  | ーダーURL送信 ┃ ログイン                     | 003 営業部       | 社員                | 003                      | 営業 太郎                                          | htc3003                       |

| (バージョン 2.3.63)       | <ul> <li>Intc株式会社ビューマンテク.</li> <li>root 全権管理者</li> </ul> | ハロジーズ-モビ        | 🗘 設     | 定 ▼            | <b>TOP</b> ログアウ |
|----------------------|----------------------------------------------------------|-----------------|---------|----------------|-----------------|
|                      | 動意管理<br>その他                                              | 日次勤務情報<br>従業員検索 | 未確定勤務一覧 | 月次勤務集計<br>所属情報 | 年次勤務約           |
| メール一括送信              | 2                                                        |                 |         |                |                 |
| メールテンブレ <i>ー</i> ト選択 | Myレコーダー用 V テンプレート挿入                                      | <u>x</u>        |         |                |                 |

タグ選択 ●名前 〇 打刻URL 〇ログインURL 〇ログインID 〇ログインPW 〇 MyレコーダーURL タグ挿入 <u>タグ挿入とは</u>

|      | 項目 | 内容 |   |
|------|----|----|---|
| タイトル |    |    |   |
|      |    | ^  | Ť |
|      |    |    |   |
| 内容   |    |    |   |
|      |    |    |   |
|      |    |    |   |

メール送信を行う従業員を選択してください。

|                     | 全てチェ  | <u>ック</u> | 全て解除       |         |        |       |                                                                                                    |
|---------------------|-------|-----------|------------|---------|--------|-------|----------------------------------------------------------------------------------------------------|
|                     | No 選択 | 所属        | 名称         | 従業員種別名称 | 従業員コード | 名前    | メールアドレス                                                                                                    |
|                     | 1 🗸   | 営業部       |            | 社員      | 003    | 営業 太郎 | and the second second s |
| ③<br>全て 新除<br>金て 解除 |       |           |            |         |        |       |                                                                                                    |
| ]                   | メール送付 | i B       | <b>!</b> る |         |        |       |                                                                                                    |

④タイムレコーダーとして使用する端末でメールを受信し、指定URLにアクセスします。

Myレコーダー:スマートフォン画面

Myレコーダー:パソコン(タブレット)画面

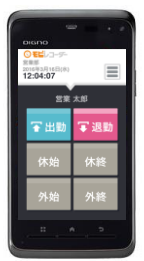

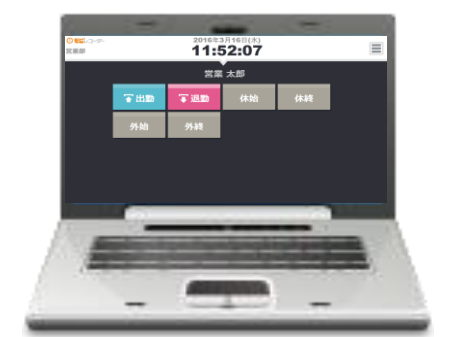

モバイルタイムレコーダー画面

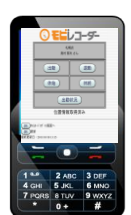

端末側で迷惑メール対策をおこなっている場合、正常にメールが受信できない恐れがあります。 あらかじめ、ドメイン:h-t.co.jp からの受信を許可した上で送信してください。

# 参考:「KDDI モビレコーダー」の機能拡張版「KING OF TIME」について

※ KDDIパートナーが提供する「KING OF TIME」は「KDDI モビレコーダー」では実現できない シフト管理、変形労働の対応、ワークフロー機能(休暇・残業などの申請機能)など豊富な機能が ございます。

詳細はKDDI担当営業までお問い合わせください。